# 1.- ENCENDER / APAGAR EL ORDENADOR

Hay varios métodos y sobre todo varia en función del tipo de Windows que tengamos instalado en nuestro ordenador, vamos a repasar los diferentes casos en función del sistema que tengamos.

## **ENCENDIDO**

Cada ordenador tiene una manera distinta de abrirse que varía según el fabricante (Asus, HP, Toshiba, Lenovo, Acer etc.) y también según el modelo... por lo que lo primero que hay que localizar es la tecla o botón que lo enciende, normalmente en los más antiguos es una tecla que está en la parte exterior y pone ON/OFF y en los más modernos está en la parte derecha superior cercana al teclado, y puede ser una tecla o un botón.

### WINDOWS XP – WINDOWS VISTA - WINDOWS 7 – WINDOWS 8 – WINDOWS 10

Una vez hemos abierto el ordenador aparecemos directamente en el escritorio, que es la pantalla principal. Opcionalmente puede que nos pida una contraseña de 4 números o una palabra que previamente hemos escogido nosotros.

## **APAGADO**

Esta es la parte "complicada" donde normalmente la gente se equivoca y es la parte más importante, ya que si un ordenador no se cierra bien, no se puede actualizar y luego da muchos fallos.

### WINDOWS XP - WINDOWS VISTA - WINDOWS 7

Estamos situados en el escritorio que es la ventana principal y la misma donde aparecemos al abrir el ordenador.

Abajo a la izquierda de la pantalla buscamos el logo de Windows cuadrado o redondo y hacemos click encima y se abre un cuadro.

Dentro del cuadro abajo a la derecha le damos a la opción "Apagar equipo" y se abre un 2º cuadro (imagen derecha) y le damos a APAGAR

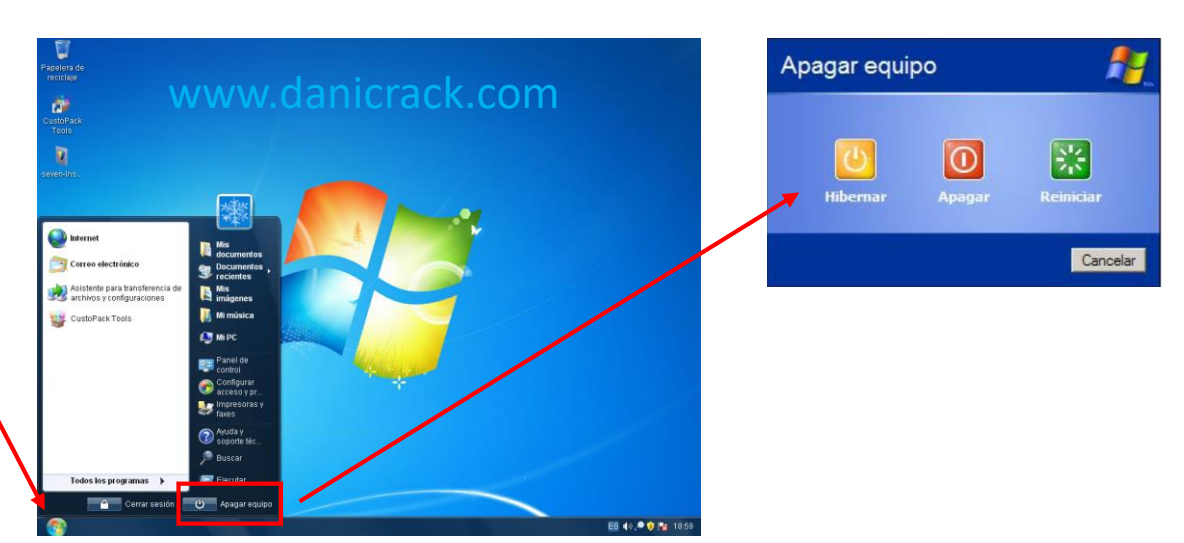

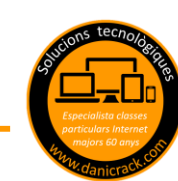

#### WINDOWS 8

Estamos situados en el escritorio o **INICIO** que es la ventana principal y la misma donde aparecemos al abrir el ordenador.

Arriba a la derecha donde sale el nombre y la foto del propietario "opcionalmente" le hacemos click.

Se abre un cuadro flotante y le damos a **CERRAR SESION.** 

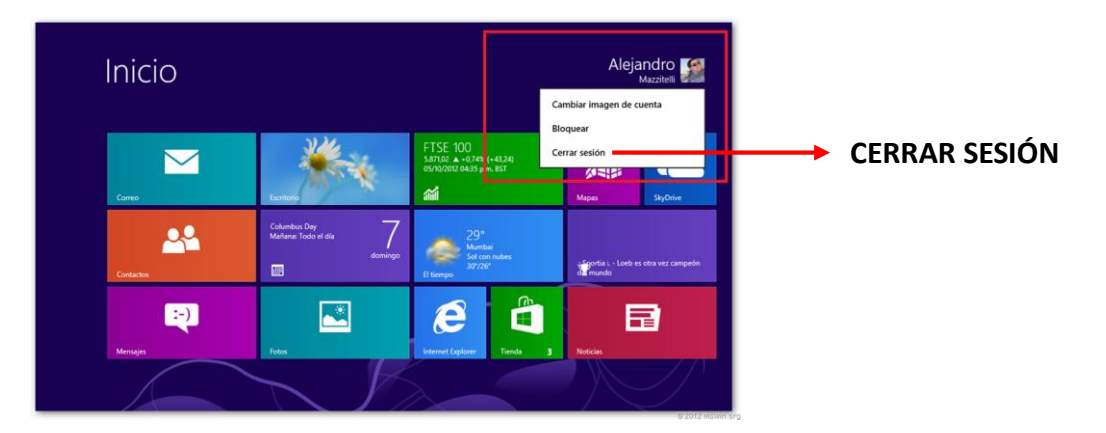

#### WINDOWS 10

Estamos situados en el escritorio o inicio que es la ventana principal y la misma donde aparecemos al abrir el ordenador.

Abajo a la izquierda de la pantalla buscamos el logo de Windows cuadrado y hacemos click encima y se abre un cuadro.

A la izquierda hay 3 logos debajo de la foto "opcional" del propietario y le damos ok al de mas abajo. (ver foto 2)

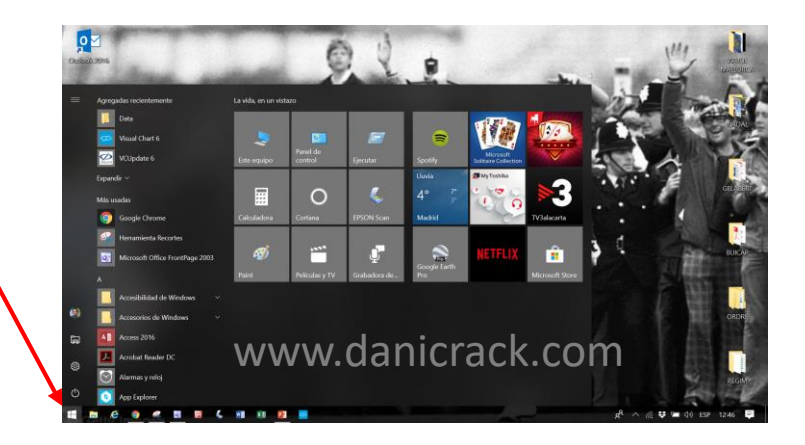

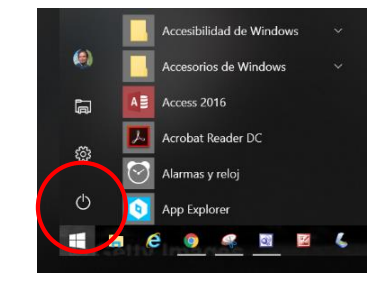